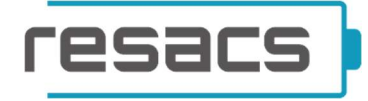

## PŘIPOJENÍ REBOXU NA WIFI A AKTIVACE REBOXU NA PORTÁLU

**VERZE PROTOKOLU: 3** 

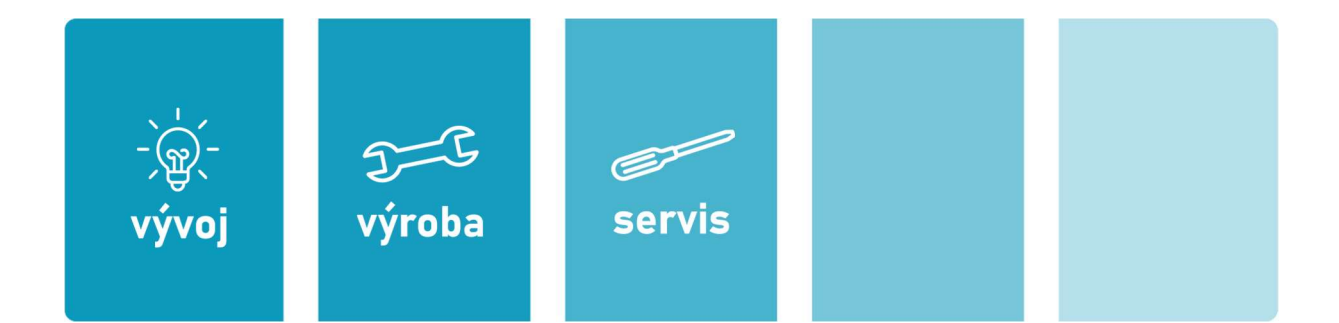

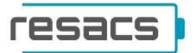

## PŘIPOJENÍ REBOXU NA WIFI

1. Po fyzickém připojení Reboxu k bateriovému úložišti si otevřete nastavení WiFi a připojte se k "REBOX…". (může být pojmenováno i OPTIBOX…")

|                          | 9                                                                                                    | Komentáře                                                                                         | 0 Úpra                                                                | vy ∼ ∉               | Sdile            | t ~ |
|--------------------------|----------------------------------------------------------------------------------------------------|---------------------------------------------------------------------------------------------------|-----------------------------------------------------------------------|----------------------|------------------|-----|
| dit<br>Vytvofit<br>Adobe | a sdílet Požádat<br>PDF o podpisy                                                                                                    | <b>Diktovat</b>                                                                                   | Editor                                                                | Znovu po<br>soubor   | l<br>Iužít<br>IV |     |
| Ac                       | lobe Acrobat                                                                                                    | Hlas                                                                                              | Editor Zr                                                             | ovu použit :         | soubory          |     |
|                          | asus-g<br>Conne                                                                                                    | guest<br>ected                                                                                    |                                                                       |                      |                  |     |
|                          | Copen<br>Open                                                                                                    | DX<br>people mia                                                                                  | ht be able                                                            | to see inl           | fo you           |     |
|                          | send o                                                                                                    | over this net<br>onnect autor                                                                     | work<br>matically                                                     |                      |                  |     |
|                          | send o                                                                                                    | over this net                                                                                     | work<br>matically                                                     | Conne                | ect              |     |
|                          | send o<br>Contractions<br>Contractions<br>Contraction | over this net<br>onnect autor                                                                     | work<br>matically                                                     | Conne                | ect              |     |
|                          | send o<br>C<br>LBA                                                                                                    | over this net<br>onnect autor                                                                     | work                                                                  | Conne                | ect              |     |
| Si (Cril) •              | send c<br>C<br>C<br>C<br>C<br>C<br>C<br>C<br>C<br>C<br>C<br>C<br>C<br>C<br>C<br>C<br>C<br>C<br>C<br>C                                                                                                    | over this net<br>onnect autor<br>tost                                                             | work<br>matically<br>07174                                            | Conne                | ect              |     |
| 🛱 (Ctri) •               | send (<br>                                                                                                    | over this net<br>onnect autor<br>osst<br>03SHBOPG0                                                | work<br>matically<br>07174<br>07263                                   | Conne                | ect              |     |
| (Ctrl) •                 | send d<br>Cange setting<br>Sector 1415C<br>Network &<br>Change setting                                                                                                    | over this net<br>onnect autor<br>tost<br>035HBOPG0<br>035HBOPG0<br>internet set<br>gs. such as ma | 07174<br>07263<br>tings<br>king a conne                               | Conne                | ect              |     |
| <u>ጉ</u> (Cut) •         | send d<br>LBAF<br>Arr LBAF<br>Arr asus<br>rr 1415C<br>Network &<br>Change settin                                                                                                    | over this net<br>onnect autor<br>lost<br>03SHBOPG0<br>03SHBOPG0<br>Internet set<br>os, such as ma | work<br>matically<br>07174<br>07263<br>titings<br>king a conne<br>έρι | Conne<br>ection mete | ect              |     |

 POKUD NEMŮŽETE NAJÍT REBOX V DOSTUPNÝCH WI-FI, PŘEPNĚTE DIP SWITCH Č. 1 (viz obrázek níže) DO POLOHY 1 PO DOBU 2 MINUT. POTÉ JEJ PŘEPNĚTE ZPĚT DO POLOHY 0 A REBOX SE OBJEVÍ V DOSTUPNÝCH WIFI.

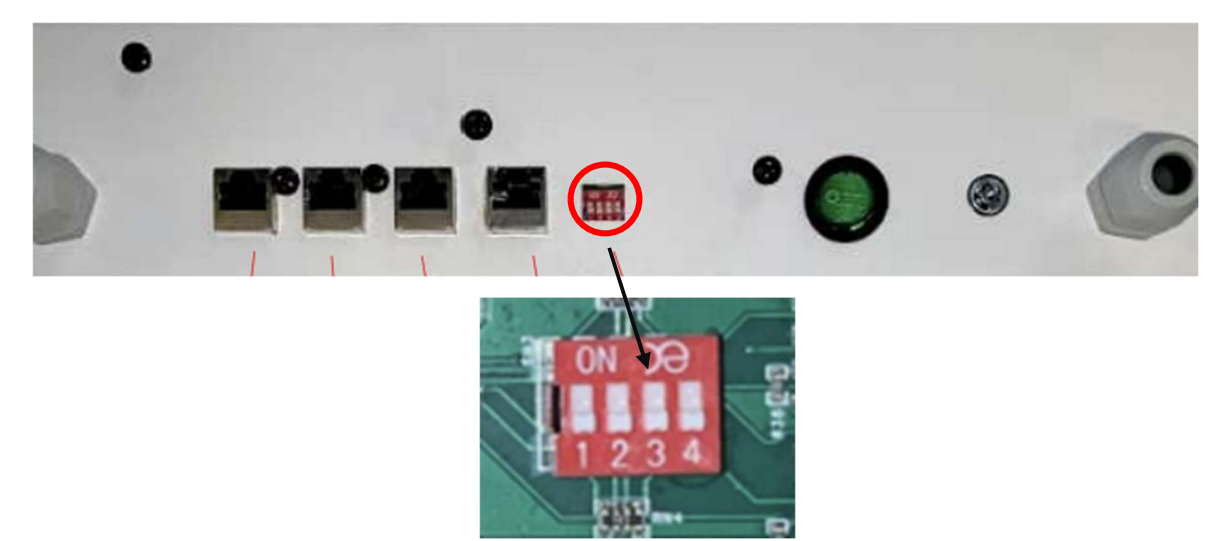

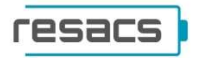

2. Automaticky se Vám otevře prohlížeč ke konfiguraci WiFi. Klikněte na "Configure WiFi". Pokud se Vám prohlížeč automaticky neotevře, zadejte do prohlížeče adresu **192.168.4.1** 

| ← → C ▲ Nezabezpečeno   192.168.4.1 |                          | <b>Q</b> 2 | 6 \$ | 0 | 0 | 49 選 | * | ₹ | • | : |
|-------------------------------------|--------------------------|------------|------|---|---|------|---|---|---|---|
|                                     | REBOX_BETA               |            |      |   |   |      |   |   |   |   |
|                                     | WiFiManager              |            |      |   |   |      |   |   |   |   |
|                                     | Configure WiFi           |            |      |   |   |      |   |   |   |   |
|                                     | Configure WiFi (No Scan) |            |      |   |   |      |   |   |   |   |
|                                     | Info                     |            |      |   |   |      |   |   |   |   |
|                                     | Reset                    |            |      |   |   |      |   |   |   |   |

3. Ze seznamu vyberte Vaši domácí WiFi, zadejte heslo a klikněte na "save".

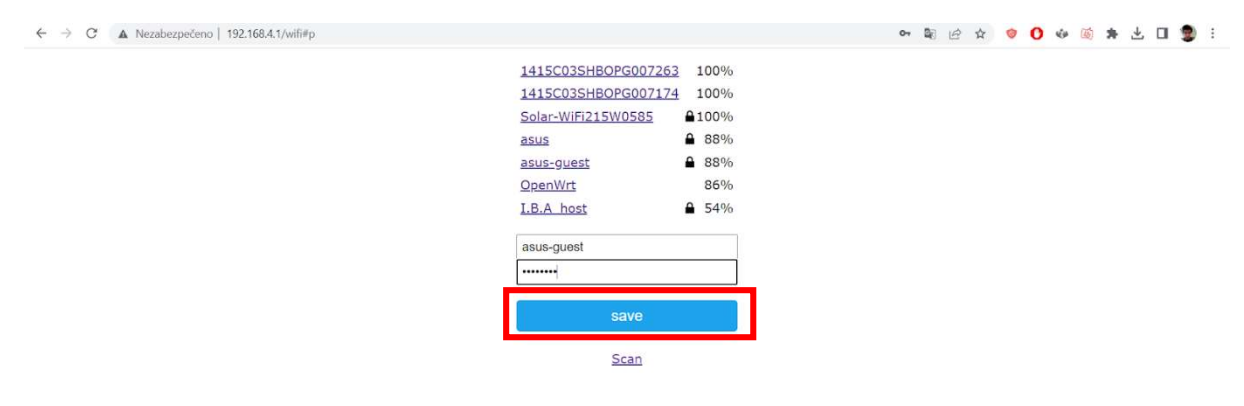

4. Po kliknutí na tlačítko "save" se Vám ukáže zpráva, že údaje byly v pořádku uloženy (Credentials Saved). Nyní se může přepojit na domácí Wifi.

| 🚥 Baterie pro solārni sy: 🗙 📔 🥹 WhatsApp | ×   🕲 502012002[8]SUN-(3 ×   ➡ Solarn | střidač / měn 🛛 🗙 🛛 🚥 🕼 30240301001058 - 🗙 📋 🧱 Přehled zařízen                                         | ní - Re: 🗙 🚱 Credentials Saved 🗙 🕂 🔍 – 🗆 🗙 |
|------------------------------------------|---------------------------------------|----------------------------------------------------------------------------------------------------|--------------------------------------------|
| ← → C ▲ Nezabezpečeno   192.168.4.       | 1/wifisave?s=asus-guest&p=12345678    |                                                                                                    | 아 🕸 🗠 ☆ 🤨 🐠 🚳 🗯 🗄 🖬 🥞 :                    |
|                                          |                                       | Credentials Saved<br>Irying to connect Optibox to network.<br>If it fails reconnect to AP to try again |                                            |
|                                          |                                       |                                                                                                    |                                            |
|                                          |                                       |                                                                                                    |                                            |
| C Type here to search                    | o # C # t                             | I 🖻 🖲 🧿 🕤 💷                                                                                            | A0°F Partly sunny 🥎 🕼 🐨 🤀 CES 12:54 PM 📑   |
| Verze 3                                  |                                       | 3                                                                                                    | Datum zpracování: 20. 3. 2024              |

+420 734 117 500 | servis@resacs.cz | www.resacs.cz

| recare | h |
|--------|---|
|        | ۲ |

## **AKTIVACE REBOXU V PORTÁLU**

5. Přejděte na stránku *portal.resacs.eu* a v horní nabídce rozbalte záložku na "zařízení" (1). Poté klikněte na "zařízení".

| resacs         |       | zařízení | uživatelé nastavení logy |   |            | ondrej.mailnak@resc          | ics.cz [+  |
|----------------|-------|----------|--------------------------|---|------------|------------------------------|------------|
| Přehled zaříze | ení   |          |                          |   |            |                              |            |
|                |       |          |                          |   | 😤 zařízení | k aktivaci 🗧 fronta dat ke z | pracování  |
| Číslo zařízení | Název | T        | Uživatel                 | Ŧ | Status 🕈   | Posledni aktivita 🛛 🝸        |            |
| SN00010        | Rebox |          |                          |   | OK         | 07.12.2022 11:58:52          | <b>a</b> ^ |
| SN00004        | Rebox |          |                          |   | OK         | 07.12.2022 10:41:41          | 0          |
| SN000006       | Rebox |          |                          |   | OK         | • 20.11.2022 22:56:48        | 8          |
| SN000000       | Rebox |          |                          |   | ОК         | 03.11.2022 00:43:18          | 8          |
| SN000003       | Rebox |          |                          |   | OK         | • 03.12.2022 00:41:56        | 8          |
| SN000002       | Rebox |          |                          |   | OK         | • 25.10.2022 22:39:22        | 8          |
|                |       |          |                          |   | -          | 14 C                         | ~          |

## 7. Podle SN Reboxu najděte v prvním sloupci *Číslo zařízení* Váš nainstalovaný Rebox.

| Dž. L.L. L.    |         |                  |          |   |            |                                |            |
|----------------|---------|------------------|----------|---|------------|--------------------------------|------------|
| Prehled za     | rizeni  |                  |          |   | 器 zařízení | k aktivaci 🛛 🔓 fronta dat ke : | pracování  |
| Číslo zařízení | Y Název | T                | Uživatel | T | Status 🝸   | Poslední aktivita 🛛 🝸          |            |
| SN00009        | Rebox   |                  |          |   | OK         | 07.12.2022 12:04:25            | <b>8</b> ^ |
| SN00010        | Rebox   |                  |          |   | OK         | 07.12.2022 11:59:54            | 8          |
| SN00004        | Rebox   |                  |          |   | OK         | 07.12.2022 10:41:41            | 8          |
| SN000006       | Rebox   |                  |          |   | ОК         | • 20.11.2022 22:56:48          | 8          |
| SN000000       | Rebox   |                  |          |   | ок         | 03.11.2022 00:43:18            | 8          |
| SN000003       | Rebox   |                  |          |   | ОК         | • 03.12.2022 00:41:56          | 8          |
| SN000002       | Rebox   |                  |          |   | OK         | • 25.10.2022 22:39:22          | 8          |
| SN000001       | Rebox   |                  |          |   | ОК         | • 29.11.2022 20:10:52          | 8 .        |
| H 4 1 3        | ы 15 т  | počet řádků na i | itránce  |   |            | 1 - 8 z 8 zázna                | mů C       |

|   | © 2022 - Resacs s.r.o.  | v. 1.0.0.0 P |   |   |   |  |   | 0 | chrana | osobních údajů | kontakt |                    |                          |     |
|---|-------------------------|--------------|---|---|---|--|---|---|--------|----------------|---------|--------------------|--------------------------|-----|
| 4 | , P Type here to search | 0            | Ħ | C | - |  | - | 0 | 0      |                |         | 29°F Mostly cloudy | ∧ 💽 (14) 🛥 🕼 CES 12:04 F | M 🛃 |

4

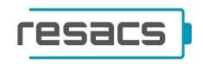

8. Počkejte 1-5 minut, poté aktualizujte stránku a uvidíte údaje o Reboxu.

| Detail zařízení                                                                                                    |                                                      |                                                                                                    |
|----------------------------------------------------------------------------------------------------|------------------------------------------------------|----------------------------------------------------------------------------------------------------|
| Zařizení<br>SN000071<br>Status<br>OK<br>Poslední aktivita<br>• 24.10.2023 15.13.21                                                                                                    | Verze<br>firmware: 0.0.5_7<br>Aktivace<br>aktivováno | Uživatel<br>aktivace 05.10.2023 13:19:46<br>Skupina<br>nezařazeno 😢                                                                                                    |
| NAMĚŘENÁ DATA     VZDÁLENÉ OVLÁDÁNÍ     INSTALACE       Teplota BMS     O       od počátku     za posledních 24 hod.       min.     21.4 °C       akt.     27.5 °C       max.     33.6 °C       Teplota článků     O       od počátku     za posledních 24 hod.       min.     12.6 °C       min.     13.4 °C       akt.     18.6 °C       max.     22.7 °C       Zbývající kapacita baterie     O       So %     Imax | Proud baterie BMS <ul> <li></li></ul>                | Stav tepelné pojistky<br>v pořádku<br>Stav protipožární ochrany<br>v pořádku<br>Stav tlačítka on/off<br>zapnuto<br>Výstražné správy<br>24.0.2023 iš:0:20<br>16386 - Komunikace se střídačem OK<br>24.0.2023 iš:0:804<br>16386 - Komunikace se střídačem OK<br>24.0.2023 iš:0:804 |
| 16 17 18 19 20 21 22 23 0 1 2 3 4 5 6 7 8 9 10 11 12 13 14 15                                                                                                    |                                                      | 🛱 resetovat zobrazení počátečních dat 🔘                                                                                                    |